#### **PEARS Surveys Tip Sheet**

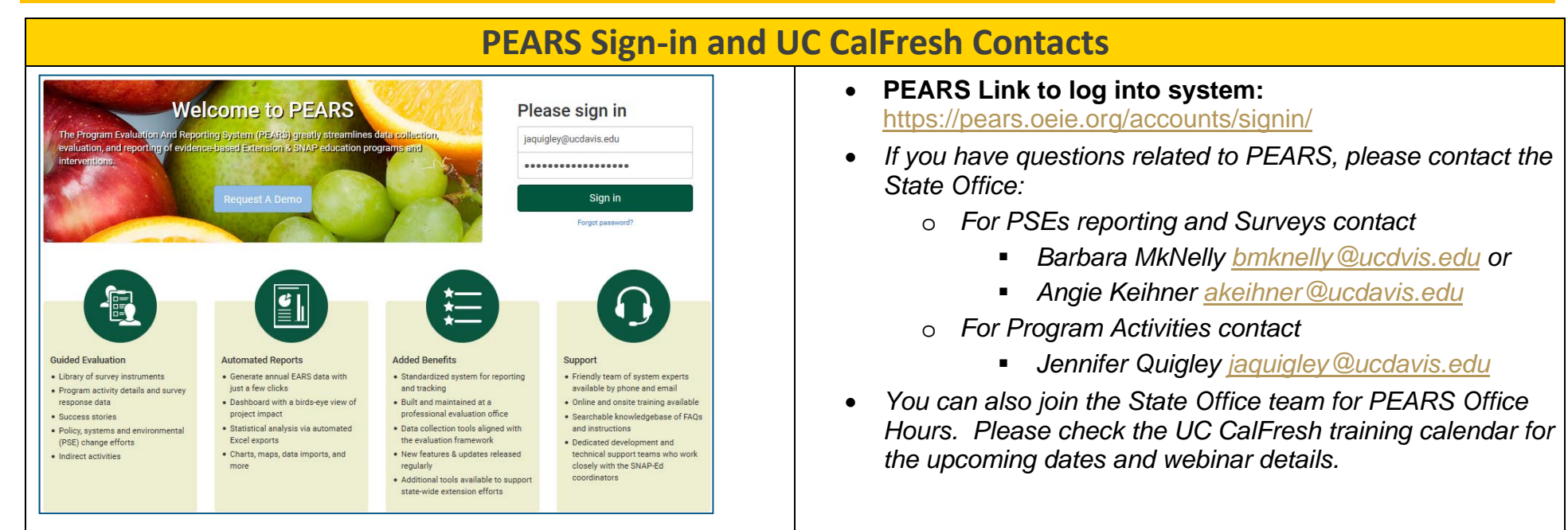

### **UC CalFresh Surveys in PEARS**

| Think about how you | out the ways you plan and fix food,<br>assally do things.                                                                                                    | Plan, Sho                                                                                        | p, Save & Cook                               | Checki     | list - Er   | trγ           |                    |                |
|---------------------|----------------------------------------------------------------------------------------------------|--------------------------------------------------------------------------------------------------|----------------------------------------------|------------|-------------|---------------|--------------------|----------------|
| Dete                |                                                                                                    | University of California California                                                              | sh Nutrition Education Pr                    | ognem      |             |               | The state          | 1              |
|                     | A CONTRACTOR OF A CONTRACTOR OF A CONTRACTOR O | Silm:                                                                                            | Di                                           | rbs.       |             | ID#           | 666                |                |
|                     | EE ES S S                                                                                                    | This is not a test and there                                                                     | ан по некод аксного )                        | bese are g | uestions a  | доот наут у   | er plan and l      | le food        |
|                     |                                                                                                    | Order                                                                                            | the response that best de                    | collec her | ar you anno | ally do thing |                    | _              |
|                     | Do you asi lluits or vegetables                                                                                                    | 1) Hou often de you plan i                                                                       | veals also al of time?                       | -          | 5454        | Sanctions     | ****               | Alexan         |
|                     | as snicks?                                                                                                    | 2) How often do you comp<br>buying food?                                                         | are unit prices before                       |            | 545.an      | landing       | -                  | Abro<br>abro   |
| 1 al m              | UNIVERSITY OF CALIFORNIA                                                                                                    | A-2 01-12 01-31<br>Plat Letter of Dath Month Dath Day<br>go Last Name D Opto ( 2 digits)         | at of food before the                        | -          | 54.54       | -             | -                  | 40000<br>10000 |
| 2                   | FFY 2018 A the would like to learn about people who attend our activities to help us a<br>or punch? The second with expression share a consult to exact to identify your <u>Fuer</u><br>trace forces. Thank you for your help!                                                                                                    | duit Demographic Form<br>prove senices. Your assues are<br>see here loday should fill out one of | with a grocery lat?                          |            | Sataya      | Sanctions     | Mad of the<br>Bird | Abros          |
|                     |                                                                                                    | rs 🗆 60+ years                                                                                   | feed your family, hour<br>athy food choices? | -          | 583an       | Sandanta      | *#**               | Altra a        |
|                     | 3) ETHNICITY      Hispanic Latino     NOT     4) RACE Chasse at that apply     Diaf uses have a     Am Indian Alaskan Native     Asia                                                                                                    | Hispanic Latino                                                                                  | e "Nutrition Facts" on<br>choices?           | -          | Seisan      | Sandana       | -                  | -              |
|                     | during the past                                                                                                    | e Havaian/ Pac. Islander                                                                         | Plate to make food                           | -          | Stim        | Sandaros      | -                  | -              |

- If you are collecting the following two adult pre/post surveys, you will enter the data into PEARS:
  - o Food Behavior Checklist (FBC) pre/post surveys,
  - o <u>Plan Shop Save Cook</u> (PSSC) pre/post surveys
- If desired, there is the option to enter
  - o Adult Demographic Half Sheets
    - Enter each half sheet into PEARS and auto calculate the demographics (<u>OPTIONAL</u>)
  - Alternatively, these demographics can be aggregated by hand for Program Activity participants

| Three Steps for Direct Education Surveys in PEARS              |                                                                                                    |  |  |  |  |  |  |  |
|----------------------------------------------------------------|----------------------------------------------------------------------------------------------------|--|--|--|--|--|--|--|
| Pier       Track • Analyze •         Plan / Survey Instruments | <ul> <li>There are three steps you will follow to enable you to enter direct education survey data into PEARS: <ol> <li>First, you will <u>add the survey</u> instrument(s)</li> <li>Next, you will <u>attach the survey</u> instrument(s) administered during your adult program activities</li> <li>Last, after you complete your classes, you will <u>enter the matched pre and post survey data</u> that you collected</li> </ol></li></ul> |  |  |  |  |  |  |  |
| <u>STEP 1</u> : Adding Survey I                                | nstruments under Plan                                                                                                    |  |  |  |  |  |  |  |
| Plan Track A   Plan Plan Survey Instruments Search Filter      | <ul> <li>To add a survey instrument in PEARS: <ul> <li>Navigate to the <u>Plan</u> section of PEARS and click on <u>Survey Instruments</u>.</li> <li>Next, you will click on the green [+Add] button located next to the search field.</li> <li>*Note: You <u>only need to add the pre and post</u> <u>surveys</u> and adult demographic card survey <u>once</u> to make these tools available for data entry.</li> </ul> </li> </ul>           |  |  |  |  |  |  |  |

| Survey Instrument Template                                                                                                    | • Thinking about the adult program activities that you deliver,                                                                                                    |  |  |  |  |
|----------------------------------------------------------------------------------------------------|----------------------------------------------------------------------------------------------------|--|--|--|--|
| Add Survey Instrument                                                                                                    | choose the survey instrument template that you want                                                                                                    |  |  |  |  |
| Survey instrument template * Select Select Select Adult Demographic Card Food Behavior Checklist - Entry Food Behavior Checklist - Exit Plan, Shop, Save & Cook Checklist Entry Plan, Shop, Save & Cook Checklist Exit | <ul> <li>Adult Demographic Card</li> <li>Food Behavior Checklist - Entry (w/Demographics)</li> <li>Food Behavior Checklist - Exit</li> <li>Plan, Shop, Save, &amp; Cook - Entry (w/Demographics)</li> <li>Plan, Shop, Save, &amp; Cook - Exit</li> <li>*Note: If you are administering the FBC or<br/>PSSC pre/post surveys, you will need to add<br/>both the pre-survey and post-survey in<br/>PEARS.</li> <li>The questions on the survey instrument template will be<br/>displayed, so you can confirm that you selected the correct<br/>tool</li> </ul> |  |  |  |  |
| Name                                                                                                    | Next, you will name the survey.     Please including the FY and Pre or Post as pa                                                                                                    |  |  |  |  |
| Add Survey Instrument                                                                                                    | <ul> <li>the survey name to make it clear which version of the tool you are adding.</li> <li>In addition, you will want to add <b>NEW</b> to distinguish the final versions of the surveys from versions that</li> </ul>                                                                                                    |  |  |  |  |
| Name *<br>FY18_FBC_Post_NEW                                                                                                    | you may have added earlier in the year.<br>• For example:<br>• FY18_Demos-Pre_NEW<br>• FY18_FBC-Pre_NEW<br>• FY18_FBC-Post_NEW<br>• FY18_PSSC-Pre_NEW<br>• FY18_PSSC-Post_NEW                                                                                                    |  |  |  |  |

| Do you use this label when food shopping?<br>Do you run out of food before the end of the<br>How would you rate your eating habits?<br>+ Create Add Question                                                                                                    | <ul> <li>Last, you will click on the green [+Create] button at the<br/>bottom of the page.</li> </ul>                                                                                                    |
|----------------------------------------------------------------------------------------------------|----------------------------------------------------------------------------------------------------|
| The survey instrument "FY18_FBC-Post_NEW" was added successfully.  FY18_FBC-Post_NEW  This survey instrument is based off of the "Food Behavior Checklist - Exit" survey instrument template. Date:                                                                     | <ul> <li>PEARS will then provide a message confirming that the<br/>survey was added successfully and display the survey<br/>questions.</li> </ul>                                                                                                    |
| Plan Track •• Analyze ••     Plan Survey Instruments FY18_FBC-Post_NEW     Angie Keihner *     Name   FY18_FBC-Post_NEW   FY18_Demos-Pre_NEW   FY18_PSSC-Post_NEW   FY18_PSSC-Post_NEW   FY18_PSSC-Post_NEW   FY18_FBC-Post_NEW   FY18_PSSC-Pre_NEW   FY18_FBC-Post_NEW | <ul> <li>Once you have added a survey, click on the Survey Instruments link and you can see the list of survey instruments you have added.</li> <li><u>To complete STEP 1</u>, please add all of the surveys that you plan to administer and report on in PEARS during the year.         <ul> <li>*Note: You <u>only need to add the pre and post surveys</u> and adult demographic card survey <u>once</u> to make these tools available for data entry.</li> </ul> </li> <li>Once you have added the surveys you use, you can attach them to your adult program activities in <u>STEP 2</u>.</li> </ul> |

#### **PEARS Surveys Tip Sheet**

#### **STEP 2: Attaching Survey Instruments to Program Activities under Track** To attach a survey to your adult program activities, you will PEARS • Q 💁 Track - Analyze -Plan navigate to the Track reporting section of PEARS and Track / Program Activities / te Program Activities select **Program Activities** from the drop down menu. Success Stories Indirect Activities Next, you will click on the blue link for Attach Survey Attach Survey In Partnerships Coalitions Instruments under the Progress bar on the right side of PSE Site Activities the page. Progress Social Marketing Campaigns You don't currently have any survey instruments attached to this From the Attach Survey Instruments page, you will click program activity. Click the Attach Survey Instrument button to Program Activity Informatio on the green [Attach Survey Instrument] button to attach attach survey instruments to this program activity or click the No SNAP-Ed Custom Data Survey Instruments to Report button if this program doesn't use a a survey. Demographics survey instrument. Attach Survey Instruments Mark as Complete \*Note: To promote data quality and reduce the potential for Attach Survey Instrument inconsistent data entry and errors, it may be helpful to designating No Survey Instruments to Report 1-2 staff to enter survey data into PEARS. Next, you will complete the required fields which include Add Survey Instrument • selecting the survey instrument and type, estimating the You have access to the following evaluation survey instruments for the following programming area(s): date delivered, and finalizing the survey name. SNAP-Ed Survey instrument \* ÷ Select an evaluation survey instrument to add to this program. Type \* -Date delivered \* mm/dd/yyyy Select the date that you administered this survey instrument. Name \* Cancel Save

| Survey Instrument * Survey instrument * FY18_FBC-Post_NEW FY18_PSSC FY18_PSSC-Post_NEW Select an evaluation survey instrument to add to this program.                                                                                                    | <ul> <li>Survey Instrument: Thinking about the adult program activity you delivered and the survey(s) you administered, select the survey you want to attach from the drop down list of survey instruments available.</li> <li>*Note: If you already added an earlier version of one of these surveys, it will still be listed as one of the options available in the dropdown list. <u>Be sure to only attach the versions with FY18 and NEW in the name</u>.</li> </ul> |
|----------------------------------------------------------------------------------------------------|----------------------------------------------------------------------------------------------------|
| Type *<br>Type *<br>Pre-Survey Instrument<br>Post-Survey Instrument<br>Follow-Up Survey Instrument<br>Retrospective Survey Instrument<br>Post-Survey Instrument<br>Post-Survey Instrument | <ul> <li>Type: Next, you will select the appropriate instrument type for the survey you are attaching. You will choose:         <ul> <li><u>pre-survey instrument</u> for the adult demo card or the FBC/PSSC pre-surveys and</li> <li><u>post-survey instrument</u> for the FBC/PSSC post-surveys.</li> </ul> </li> <li>In this example, I chose "Post-Survey Instrument" as the Type for the FBC post-survey.</li> </ul>                                                |
| Date Delivered *<br>02/19/2018<br>Select the date that you administered this survey instrument.                                                                                                    | Date Delivered: Then, you will estimate the date the survey was administered.                                                                                                    |

| Name                                     | Name<br>FY11<br>Save              | *<br>B_FBC-Pos                       | st_NEW                             |                                                                 |                                 |                                                                                                    | • <b>Name:</b> Last, the survey name will pre-populate with the name you gave the tool when you added the survey instrument. So, you can just click the green <b>[Save]</b> button at the bottom of the page.                                                                                                    |
|------------------------------------------|-----------------------------------|--------------------------------------|------------------------------------|-----------------------------------------------------------------|---------------------------------|----------------------------------------------------------------------------------------------------|----------------------------------------------------------------------------------------------------|
| The instrument                           | t 'FY18_FE<br>Surve<br>Re<br>0    | C-Post_NE                            | W" was add                         | ed successfully.<br>ents o<br>Type<br>Post-Survey<br>Instrument | Date Delivered<br>Feb. 19, 2018 | Actions                                                                                                    | <ul> <li>PEARS will then provide a message confirming that the survey was added successfully and you will see it listed in a table on the Attach Survey Instruments page.</li> <li>*Note: If you are administering the FBC or PSSC pre/post surveys, you will need to attach both the pre-survey and post-survey in PEARS.</li> </ul> |
|                                          |                                   |                                      |                                    |                                                                 | <u>STEP 3</u> : E               | intering Sur                                                                                                    | vey Data under Track                                                                                                    |
| PEČRS<br>Track / Program /<br>Attach Sur | Plan<br>Activities / A<br>CVCY In | Track •<br>E-Series-Grp1-a<br>strume | Analyze<br>am / Attach S<br>ents @ | urvey Instruments                                               |                                 | Q <b>9</b> +                                                                                                    | <ul> <li>First you will navigate to the Track reporting section of PEARS and select Program Activities from the drop downenu.</li> <li>Next, you will choose the program activity that you want to</li> </ul>                                                                                                    |
| Name                                     | Records                           | Aggregated                           | Туре                               | Date Delivered                                                  | Actions                         | Progress                                                                                                    | enter survey data for, and then, click on the blue link for<br>Attach Survey Instruments under the Progress bar on                                                                                                    |
| FY18_FBC-<br>Post_NEW                    | 0                                 | 0                                    | Post-Survey<br>Instrument          | Feb. 19, 2018                                                   | II (3 ×                         | 80%                                                                                                    | the right side of the page.                                                                                                    |
| FY18_FBC-Pre_NEW                         | 0                                 | ⊘<br>Attac<br>Continue               | Pre-Survey<br>Instrument           | Nov. 10, 2017<br>strument<br>as Complete                        |                                 | <ul> <li>SNAP-Ed Custom Data</li> <li>Demographics</li> <li>Attach Survey Instruments</li> <li>Mark as Complete</li> </ul> | <ul> <li>On the Attach Survey Instruments page, you will see a table listing any surveys you added for this program activity.</li> <li>*Note: You can see that <u>both the FBC pre-survey</u> <u>and FBC post-survey were attached</u> and are listed in the table.</li> </ul>                                                        |

| Attach Survey Instruments $_{\Theta}$                                                                                                    |                                                                                                    | To enter survey data for the program activity, you will     select the survey you want to enter data for and click on                                                                                                    |  |  |  |
|----------------------------------------------------------------------------------------------------|----------------------------------------------------------------------------------------------------|----------------------------------------------------------------------------------------------------|--|--|--|
| Name Records Aggregated Type                                                                                                    | Date Delivered Actions                                                                                                    | the first button under Actions                                                                                                    |  |  |  |
| FY18_FBC- 0 Post-Survey<br>Post_NEW Instrument<br>ed Enter Response Data                                                                                                    | Feb. 19, 2019                                                                                                    | <ul> <li>If you hover over the first button <u></u>you will see that it is labeled <b>Enter Response Data</b>.</li> </ul>                                                                                                    |  |  |  |
|                                                                                                    | ×                                                                                                    | * <b>Note:</b> To promote data quality and reduce the potential for inconsistent data entry and errors, it may be helpful to designating 1-2 staff to enter survey data into PEARS.                                                                                                    |  |  |  |
| Add Response (FY18_FBC-Post_NEW)                                                                                                    | Add Go Back to Attach Survey Instruments                                                                                                    | <ul> <li>Next, the PEARS survey you selected will appear and you<br/>can begin data entry for the program activity.</li> </ul>                                                                                                    |  |  |  |
| Date:                                                                                                    | 15. Do you run out of food before the end of the month? O no O yes, sometimes O yes, often                                                                                                    | <ul> <li>Similar to data entry in the ANR portal, please wait until<br/>after you complete your classes, and then, <u>ONLY</u> enter<br/>the matched pre and post survey data that you<br/>collected into PEARS</li> </ul>                                                                                                    |  |  |  |
| Food Behavior ChecklistThese questions are about the ways you plan and fix food. The Choose one answer for each question.         1. Do you eat fruits or vegetables as snacks?         no         yes, sometimes         yes, often         yes, often         yes, often         yes, othen         yes, sometimes         yes, othen         yes, othen         yes, othen         yes, othen         yes, othen         Yes, othen         Yes         No | <ul> <li>yes, always</li> <li>16. How would you rate your eating habits?</li> <li>1 poor</li> <li>2</li> <li>3</li> <li>4 fair</li> <li>5</li> <li>6</li> <li>7 good</li> <li>8</li> <li>9</li> <li>10 excellent</li> <li>Add Go Back to Attach Survey Instruments</li> </ul> | <ul> <li>*Note: None of the questions are required in PEARS, so please use care to enter accurate and complete data.</li> <li>If you collected <u>demographic half sheets</u> with your surveys (stapled together or matched using ID#), please enter the demographic data into the FBC/PSSC pre-survey.</li> <li>Once you have entered all of the responses to the survey questions, click the green [Add] button at the bottom of the page.</li> <li>A new survey will immediately pop-up, so you can continue to add your remaining surveys.</li> </ul> |  |  |  |
|                                                                                                    |                                                                                                    | * <b>Note:</b> You will follow this same process to enter all your FBC/PSSC pre- and post-surveys for the program activity selected.                                                                                                    |  |  |  |

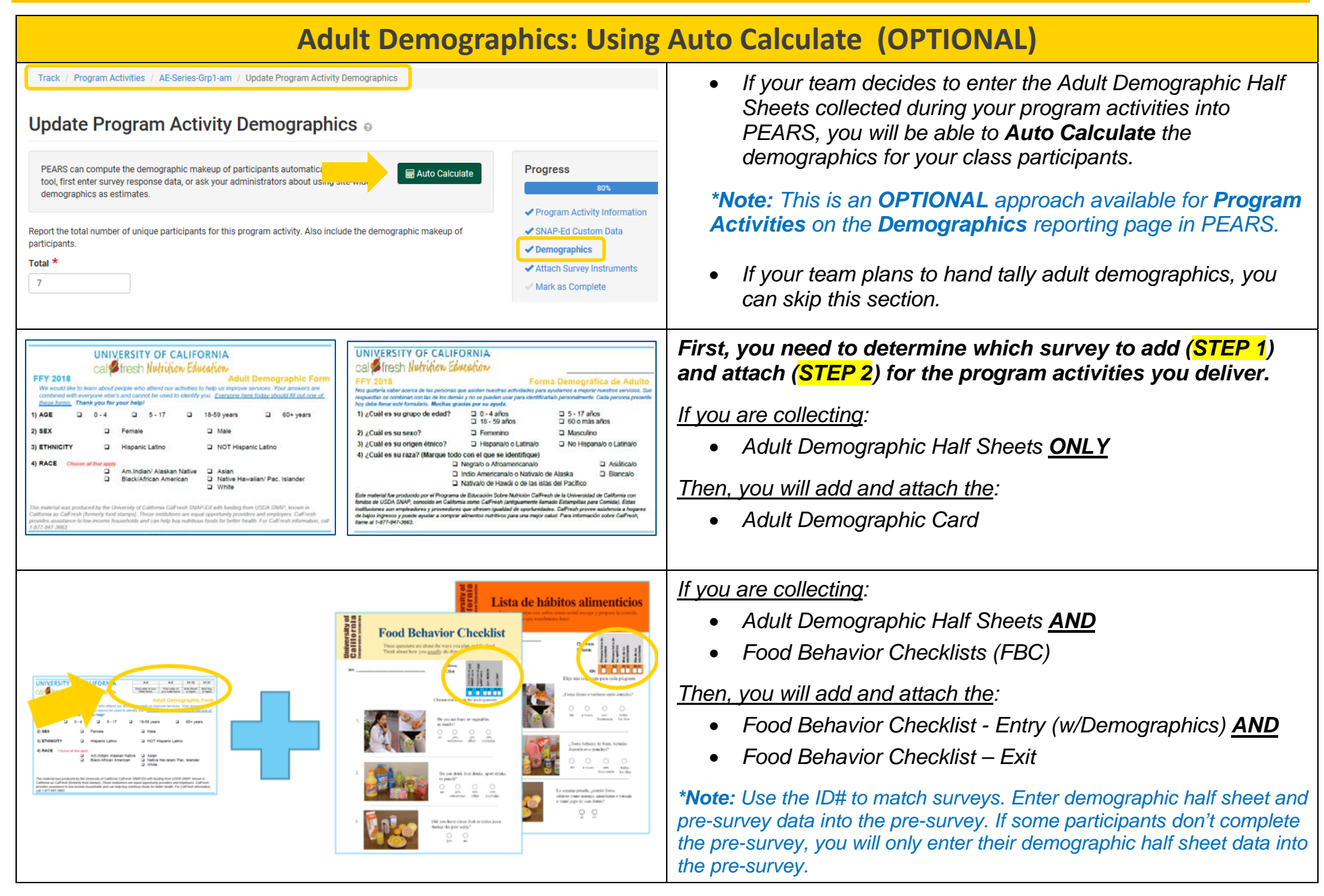

|                                                                                                    | <ul> <li>If you are collecting:</li> <li>Adult Demographic Half Sheets <u>AND</u></li> <li>Plan, Shop, Save, &amp; Cook Checklist (PSSC)</li> <li><u>Then, you will add and attach</u>:</li> <li>Plan, Shop, Save, &amp; Cook Checklist Entry (w/Demographics) <u>AND</u></li> <li>Plan, Shop, Save, &amp; Cook Checklist Exit</li> <li>*Note: Use the ID# to match surveys. Enter demographic half sheet and pre-survey data into the pre-survey. If some participants don't complete the pre-survey, you will only enter their demographic half sheet data into the pre-survey.</li> </ul> |
|----------------------------------------------------------------------------------------------------|----------------------------------------------------------------------------------------------------|
| Name       Records       Aggregated       Type       Date Delivered       Actions         FY18_FBC-Pre_NEW       5       Ø       Post-Survey       Feb. 19, 2018       Image: Content of the struture of the struture of th | <ul> <li>After you add and attach the appropriate surveys in<br/>PEARS, you will follow STEP 3 (outlined above) to enter<br/>your survey data.</li> </ul>                                                                                                    |
| Pierce Program Activities / AE-Series-Grp1-am / Update Program Activity Demographics         Update Program Activities / AE-Series-Grp1-am / Update Program Activity Demographics         PEARS can compute the demographic makeup of participants automatic tool, first enter survey response data, or ask your administrators about using and the demographic makeup of participants.         Report the total number of unique participants for this program activity. Also include the demographic makeup of participants.         Total *         Mata as Complete                                                                                                    | <ul> <li>Next, you will click on the blue link for <u>Demographics</u> under the <b>Progress</b> bar on the right side of the page.</li> <li>At the top of the <b>Demographics</b> page, you will click on the green [Auto Calculate] button.</li> </ul>                                                                                                    |

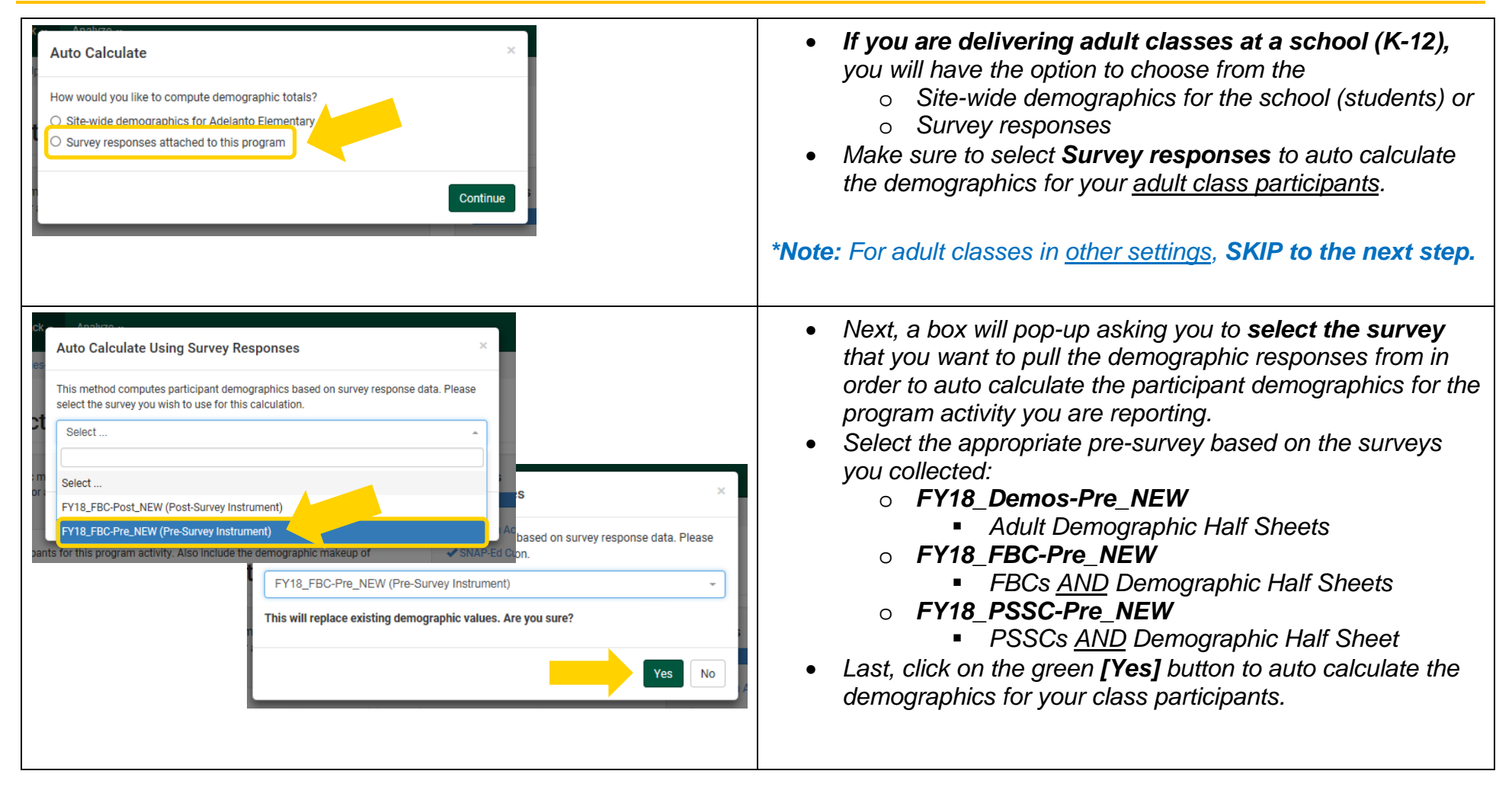

| Total *<br>6<br>Method used to detern | mine demographic makeup of pa       | rticipants *                      |                   | <ul> <li>PEARS will automatically generate and display the demographics for your class participants.</li> <li>Please review the demographic tables for any red error</li> </ul> |
|---------------------------------------|-------------------------------------|-----------------------------------|-------------------|----------------------------------------------------------------------------------------------------|
| Actual Count                          |                                     |                                   | Ŧ                 | messages. For example:                                                                                                    |
| Source of Data *                      |                                     |                                   |                   | is the total specified above. The sum is currently 4.                                                                                                    |
| Survey of target aud                  | lience                              |                                   | *                 |                                                                                                    |
| Age & Sex *                           |                                     |                                   |                   |                                                                                                    |
|                                       | Female                              | Male                              | Unknown           |                                                                                                    |
| Less than 5<br>years                  | 0                                   | 0                                 | 0                 |                                                                                                    |
| 5 – 17 years                          | 0                                   | 0                                 | 0                 |                                                                                                    |
| 18 – 59 years                         | 4                                   | 0                                 | 0                 |                                                                                                    |
| 60 years or older                     | 0                                   | 0                                 | 0                 |                                                                                                    |
| The sum of all age & s                | sex fields must equal 6, which is t | he total specified above. The sun | n is currently 4. |                                                                                                    |
|                                       |                                     |                                   |                   |                                                                                                    |
| Age & Sex *                           |                                     |                                   |                   | • If there are missing survey responses for sex or age,                                                                                                    |
|                                       | Female                              | Male                              | Unknown           | please enter these additional participants into the Age & Sex table by hand under <b>Linknown</b>                                                                               |
| Less than 5<br>years                  | 0                                   | 0                                 | 0                 | <ul> <li>*Note: The total participants in the Age &amp; Sex table</li> <li>must sum to the Total class participants</li> </ul>                                                  |
| 5 – 17 years                          | 0                                   | 0                                 | 0                 | After reviewing the demographics, click on the green                                                                                                    |
| 18 – 59 years                         | 4                                   | 0                                 | 2                 | [Save] button at the bottom of the page.                                                                                                    |
| 60 years or older                     | 0                                   | 0                                 | 0                 |                                                                                                    |
|                                       |                                     | Save and continue                 | Save Cancel       |                                                                                                    |